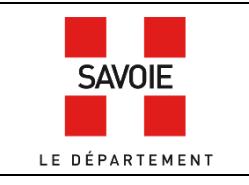

## La mappe sarde (1730-1860)

Sur la page d'accueil de notre site internet, descendre au niveau des formulaires de recherche puis cliquer

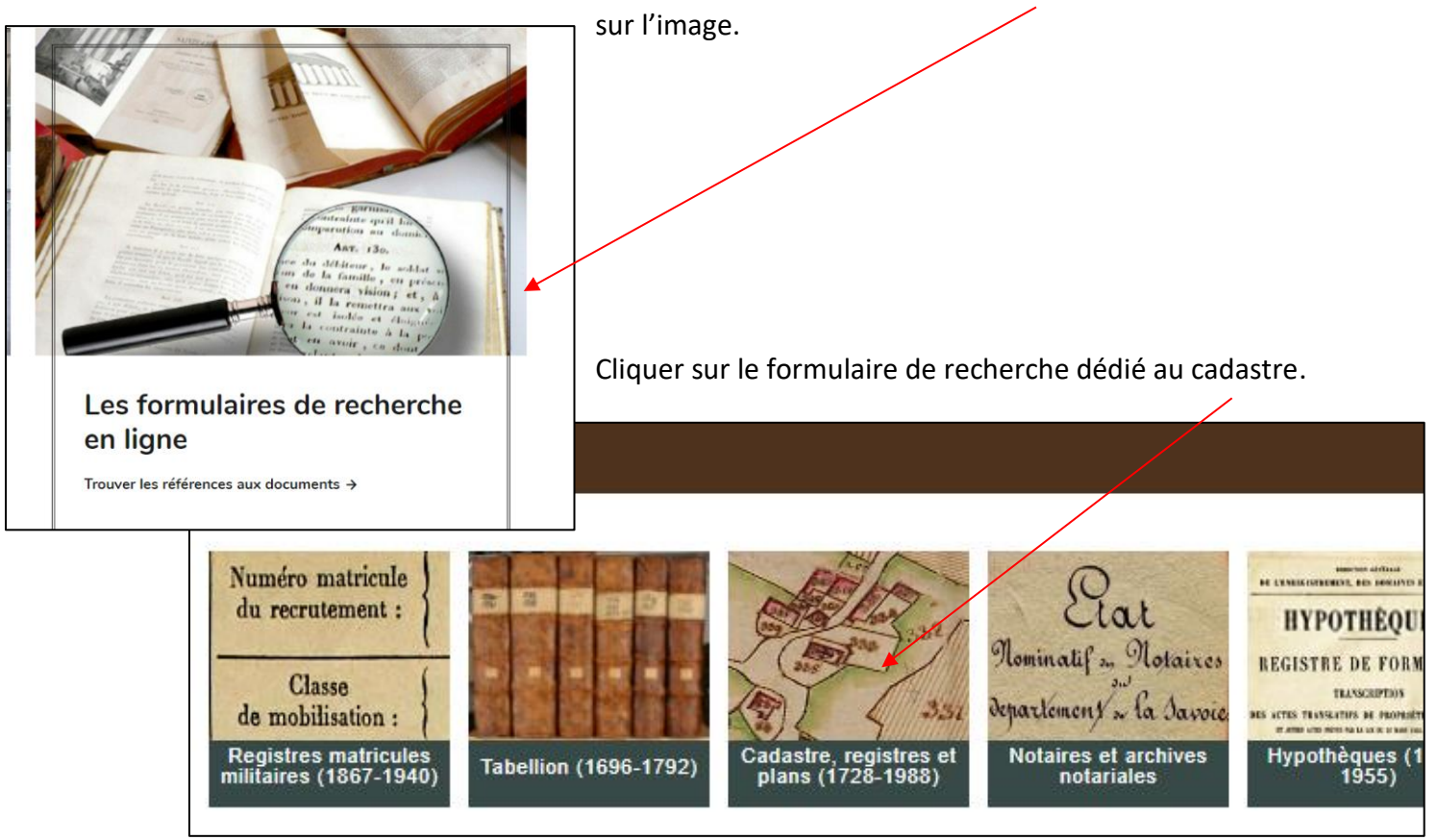

## Étape 1 : rechercher le numéro de parcelle dans le plan

Saisir le nom de la commune dans le champ *Lieux*, cocher la case « Documents numérisés » puis cliquer sur *Rechercher*.

| Cadastre, registres et plans (1728-1988)                     |                                  |            |    |     |          |  |  |
|--------------------------------------------------------------|----------------------------------|------------|----|-----|----------|--|--|
| Pour plus d'informations sur ce formulaire, cliquez sur le c | hevron à gauche de l'intitulé de | la recherc |    |     |          |  |  |
|                                                              |                                  |            |    |     |          |  |  |
|                                                              |                                  |            |    |     |          |  |  |
| /otre recherche                                              |                                  |            |    |     |          |  |  |
|                                                              |                                  |            |    |     |          |  |  |
| Recherche libre                                              | /                                |            |    |     |          |  |  |
| Lieux                                                        | "Chamousset (Savoie, France)" OU |            |    |     | E        |  |  |
| Date                                                         | entre                            |            | et |     |          |  |  |
|                                                              | exacte                           |            |    |     |          |  |  |
| Documents numérisés                                          | v <sup>*</sup>                   |            |    |     |          |  |  |
| Recherche par cote                                           |                                  |            |    |     |          |  |  |
|                                                              |                                  |            |    | Rec | chercher |  |  |
|                                                              |                                  |            |    |     |          |  |  |

Rappel : cliquer sur l'intitulé « Copie de la mappe originale », qui se colorise en rouge.

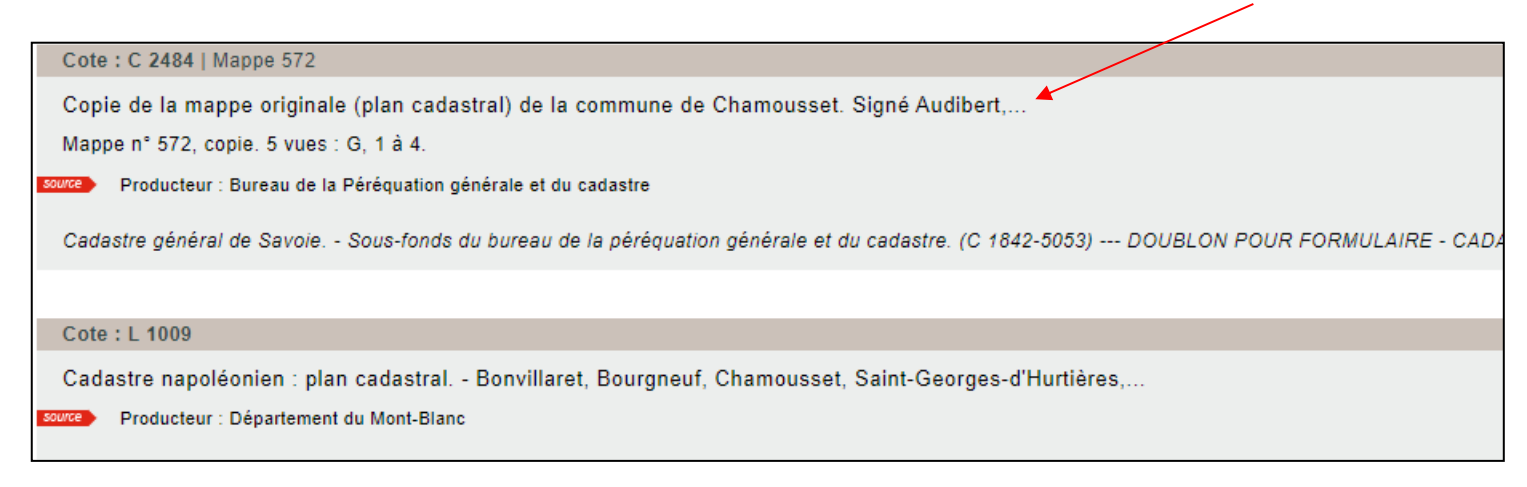

Vous avez ensuite accès aux plans numérisés.

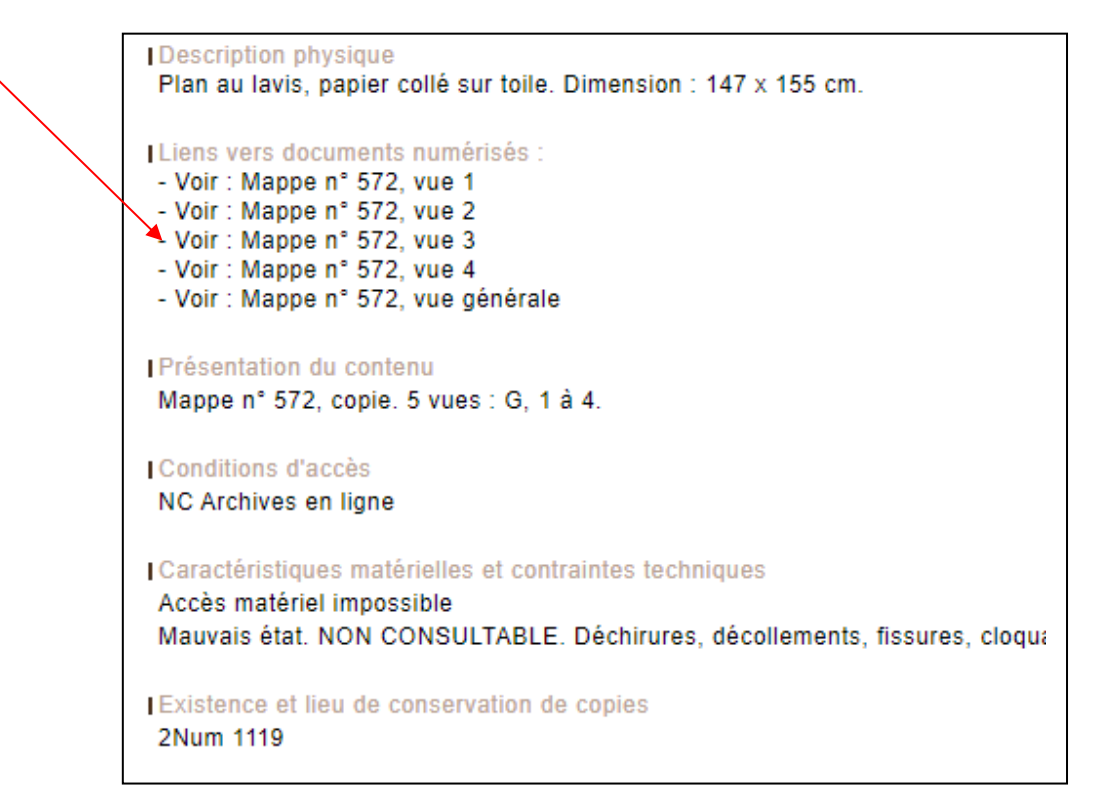

Étape 2 : rechercher dans les matrices

Il est possible, selon les communes, de trouver la liste des propriétaires en ligne. Rester dans la recherche de l'étape précédente.

Cliquer dans « Documents en relation » sur « Liste des parcelles par numéro ». Pour rappel, ce tableau n'a pas été fait pour toutes les communes.

| Existence et lieu de conservation de copies                                |
|----------------------------------------------------------------------------|
| 2Num 1038                                                                  |
| Documents en relation                                                      |
| Liste des parcelles par numéro avec noms des propriétaires et des lieudits |
|                                                                            |
| PLAN                                                                       |

S'il n'y a pas de « Document en relation », c'est que ce relevé n'existe pas, il faut donc consulter les matrices papier. Revenir dans le formulaire de recherche et décocher « Documents numérisés ».

| Choisir ensuite le resultat ayant pour cote C                                       |                     |                     |
|-------------------------------------------------------------------------------------|---------------------|---------------------|
| C-4 C 2402 2400                                                                     | Recherche libre     |                     |
| Cole : C 2483-2488                                                                  | Lieux               | "Chamousset (Savoie |
| Cadastre général : Chamousset, 1728-1738 (C.2483-2488)                              | Date                | entre               |
|                                                                                     |                     | exacte              |
| source Producteur : Bureau de la Péréquation générale et du cadastre                | Documents numérisés |                     |
|                                                                                     | Recherche par cote  |                     |
| Cadastre général de Savoie Sous-fonds du bureau de la péréquation générale et du ca |                     |                     |
|                                                                                     |                     |                     |

Ces document sont communicables uniquement sur place. Cliquer sur les chevrons pour visualiser la cote. Le livre des numéros suivis est la matrice la plus complète.

| Mappe originale (plan cadastral) de la commune de Chamousset, dans lequel sont figurées et numérotées                                                                                                    |
|----------------------------------------------------------------------------------------------------|
| Copie de la mappe originale (plan cadastral) de la commune de Chamousset. Signé Audibert, directeur du                                                                                                    |
| Livres des numéros-suivis du géomètre, du trabucant et des estimateurs de la commune de Chamousset, or<br>produit en nature État des griefs présentés par quelques propriétaires, à l'occasion de la mensuration gé<br>à Révérende Marie-Françoise de Gruel du Villard, abbesse du Betton ; à JB. de La Roche seigneur de C<br>Joseph de Montfort ; à la chartreuse d'Aillon ; à Françoise de Montfalcon de Saint-Pierre, marquise de Cha |
| Cote : C 2485                                                                                                    |

## Étape 3 : rechercher les matrices des mutations

Un édit de 1738 prévoit le suivi des mouvements de propriétés foncières. Deux registres principaux sont prévus. Le « livre journalier » contient les transcriptions des mutations de propriété au jour le jour, et « le livre de transports », classé par ordre alphabétique des propriétaires, mentionne des transports de propriété. Cette collection est malheureusement incomplète.

Revenir dans le formulaire de recherche, saisir le nom de la commune dans le champ *Lieux* puis cliquer sur *Rechercher*.

| Recherche libre     |                                                     |  |    |            |    |
|---------------------|-----------------------------------------------------|--|----|------------|----|
| Lieux               | x "Chambéry-le-Vieux (Chambéry, Savoie, France)" OU |  |    |            | := |
| Date                | entre                                               |  | et |            |    |
|                     | exacte                                              |  |    |            |    |
| Documents numérisés |                                                     |  |    |            |    |
| Recherche par cote  |                                                     |  |    |            |    |
|                     |                                                     |  |    | Rechercher |    |

Ensuite, choisir le résultat ayant pour cote C... avec des dates postérieures à 1738.

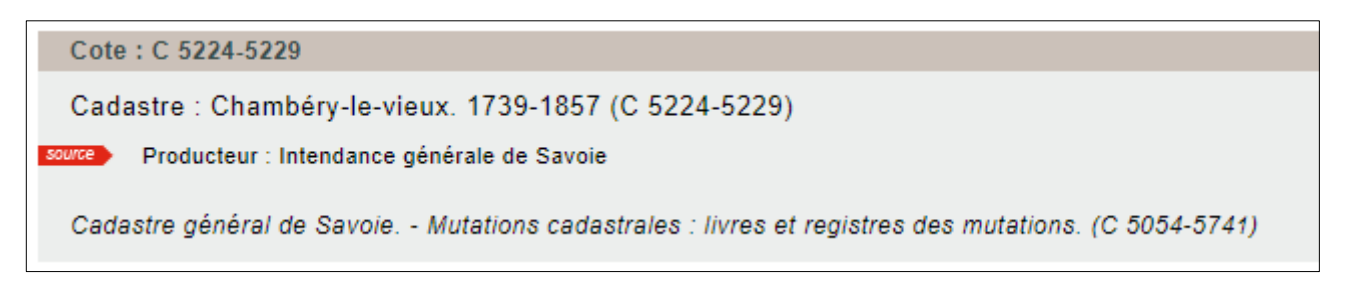

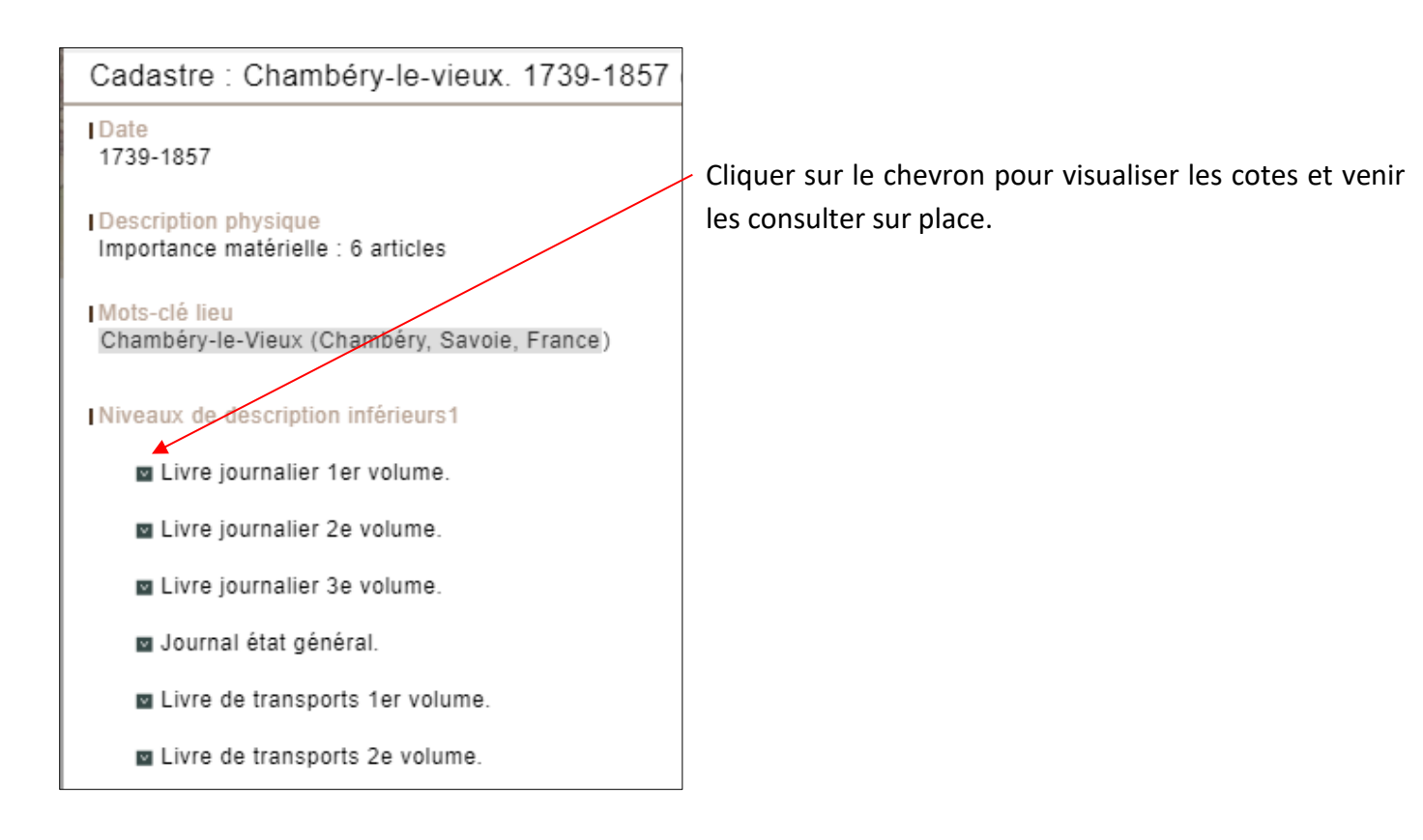

## Pour aller plus loin, les sources complémentaires

Il est intéressant de consulter les atlas. Pour les trouver : revenir sur le formulaire de recherche, laisser coché « Documents numérisés ». Ces sources sont intitulées ATLAS.

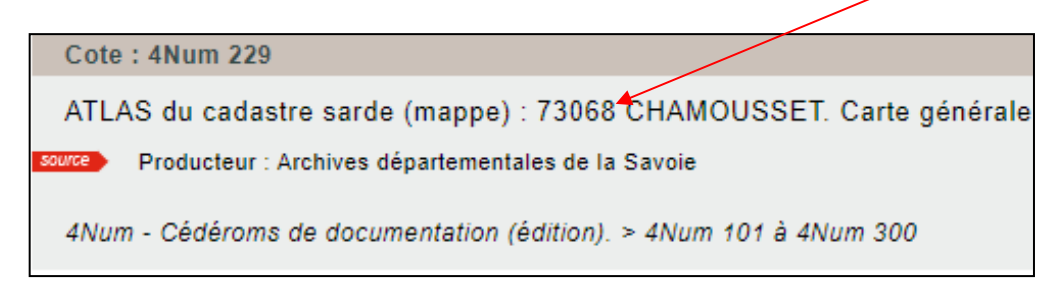

Ces deux documents montrent visuellement les lieux-dits ainsi que la nature des parcelles, les différentes cultures.

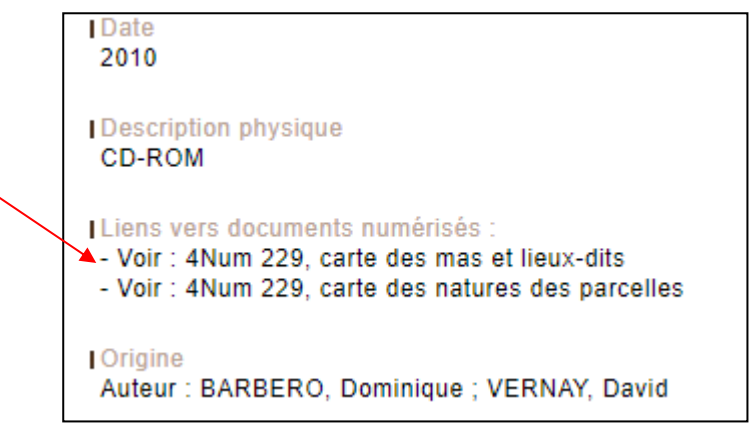